# L-Gateパスワードの変更方法

①L-Gateのアイコンをタップします。

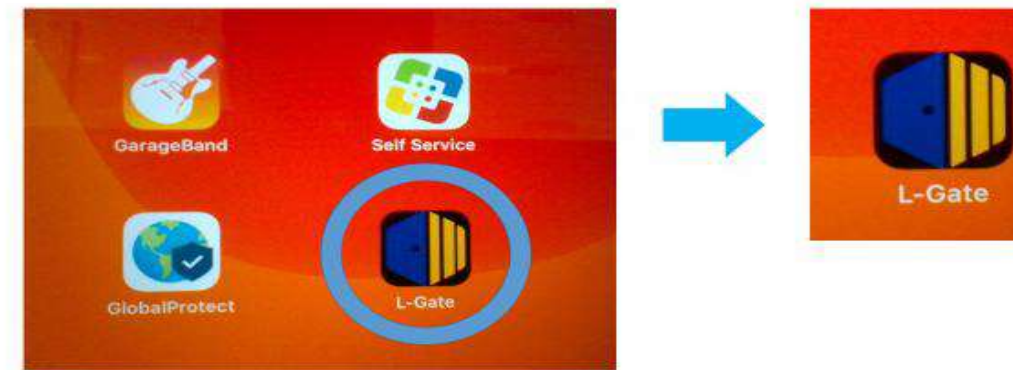

- L-Gate
- ②サインインします。8けたの番号は以前お配いした

# 「あなたの大切な情報」にあるL-Gate8ケタIDに書かれています。

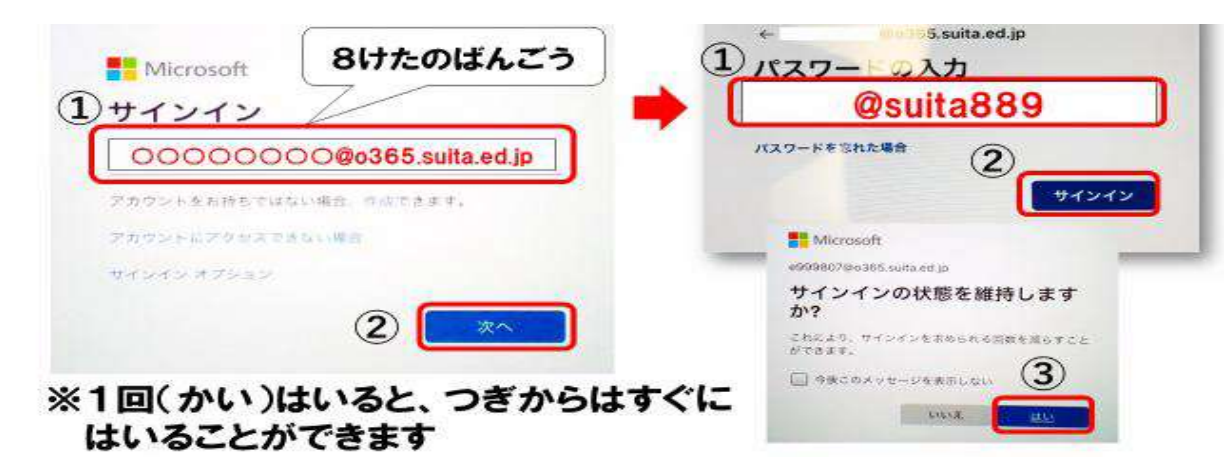

## ③左の「教材・アプリ」をタップし、右側にある

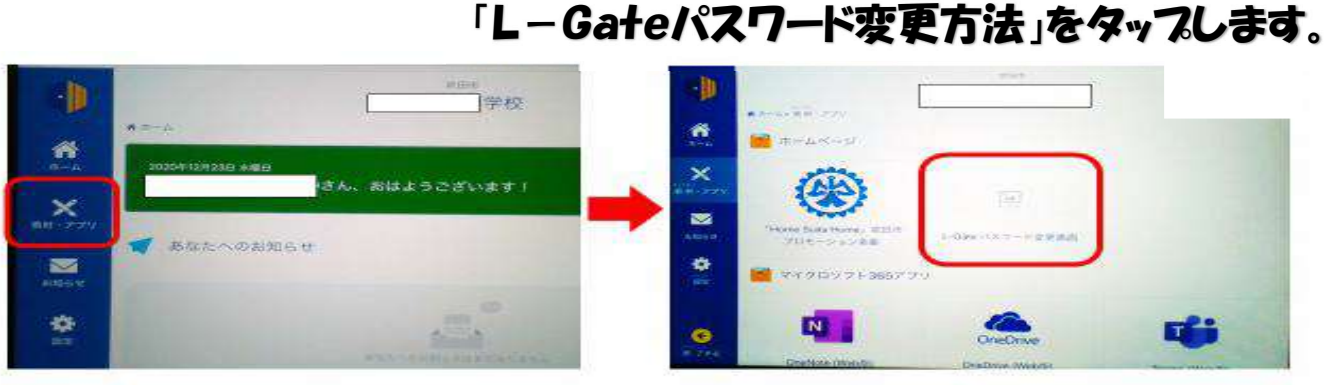

ここからパスワードをかえることができます

### ④右側のパスワードの欄の下にある「パスワード変更」をタップします。

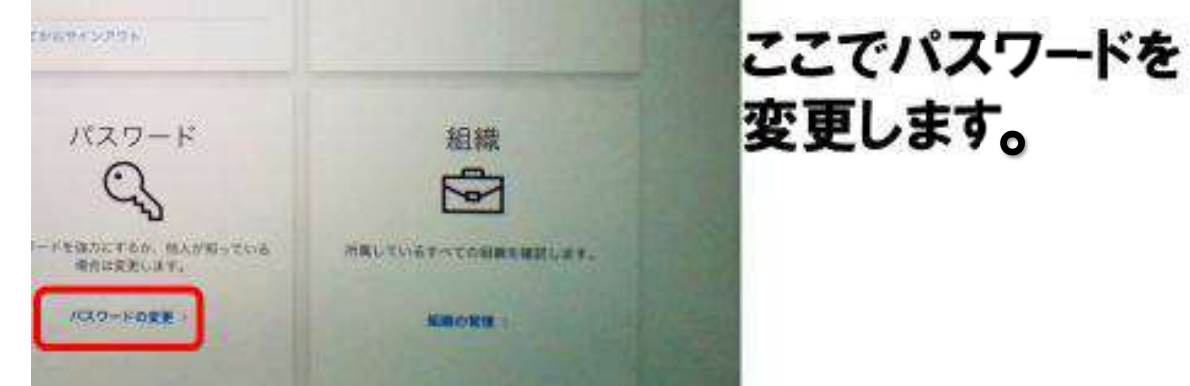

# ⑤パスワードを変更します。下に注意点が載っていますので

#### あわせてご確認ください。 T Microsoft パスワードの変更 独力なバスワードが必要です。きから 256 文字のパン ドを入力してください。一般的な単語や名前は含める ください。また、大文字、小文字、数字、および記者 あ合わせたパスワードにしてください。 2-77-10 古いバスワード $(\mathbf{1})$ @suita889 新しいパスワードの作成 2 保護者(ほごしゃ)の人と 新しいパスワードの確認入力 きめたパスワードをいれます 3 4 キャンセル 送信を押すと完了です。

パスワードをかえるときに気をつけること。

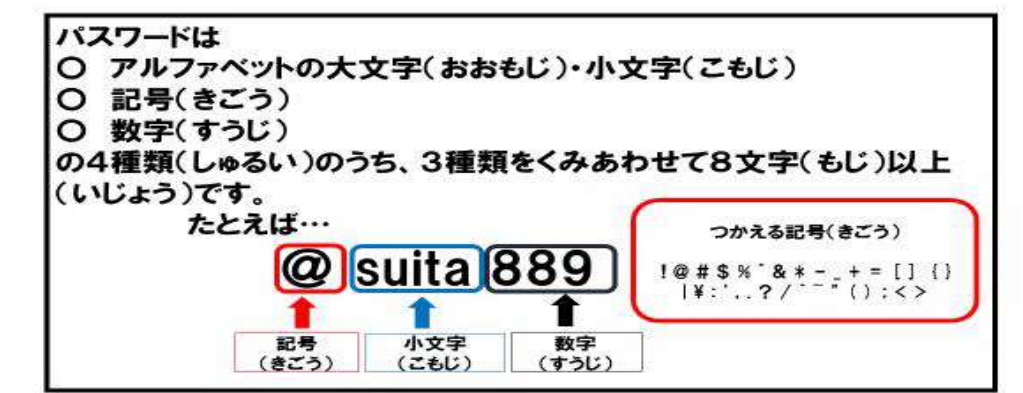